# System Dynamicznej Informacji Pasażerskiej (OnTime) dla Bielska-Białej

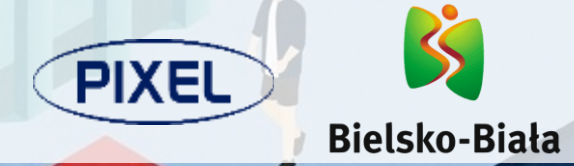

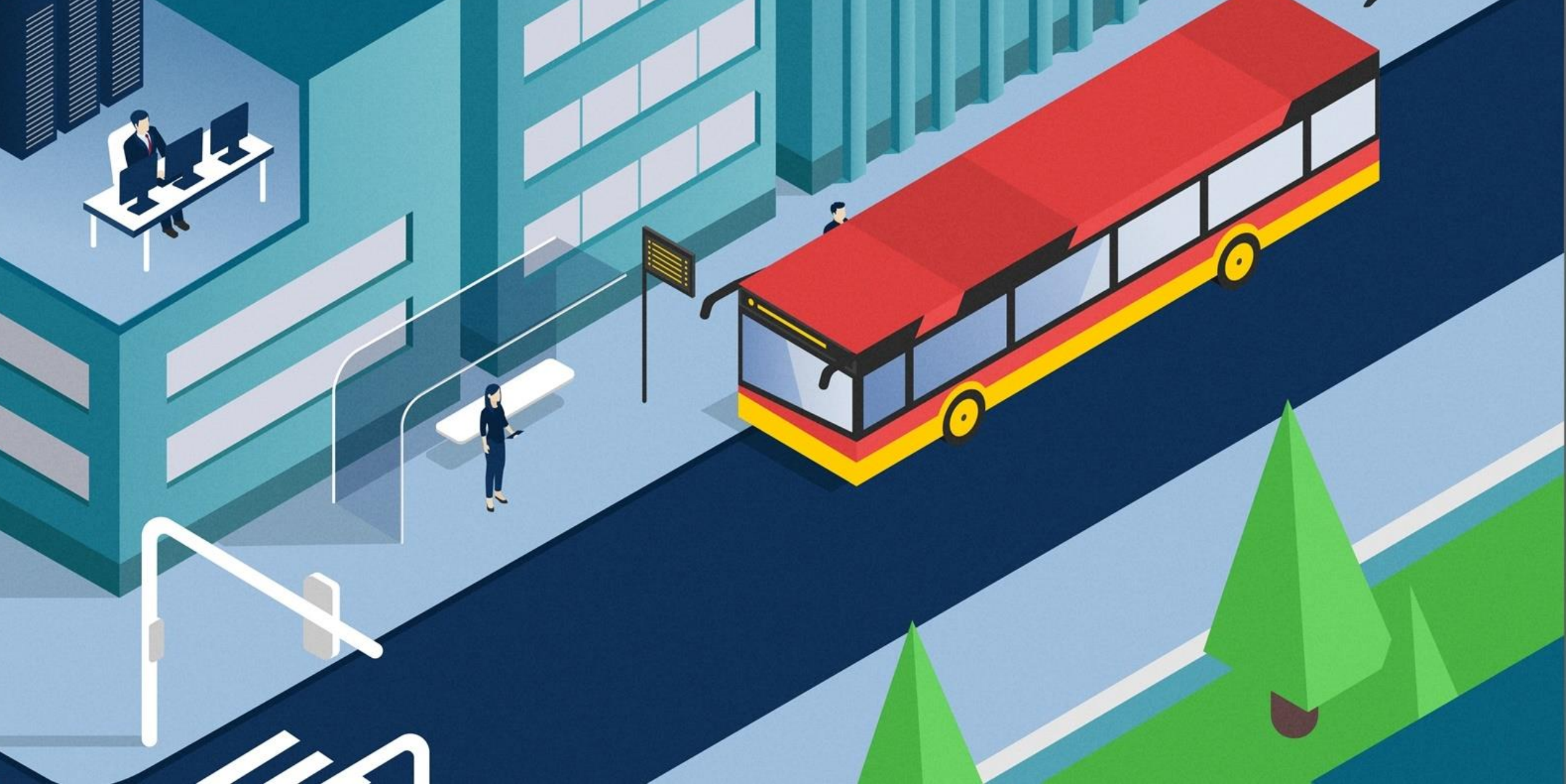

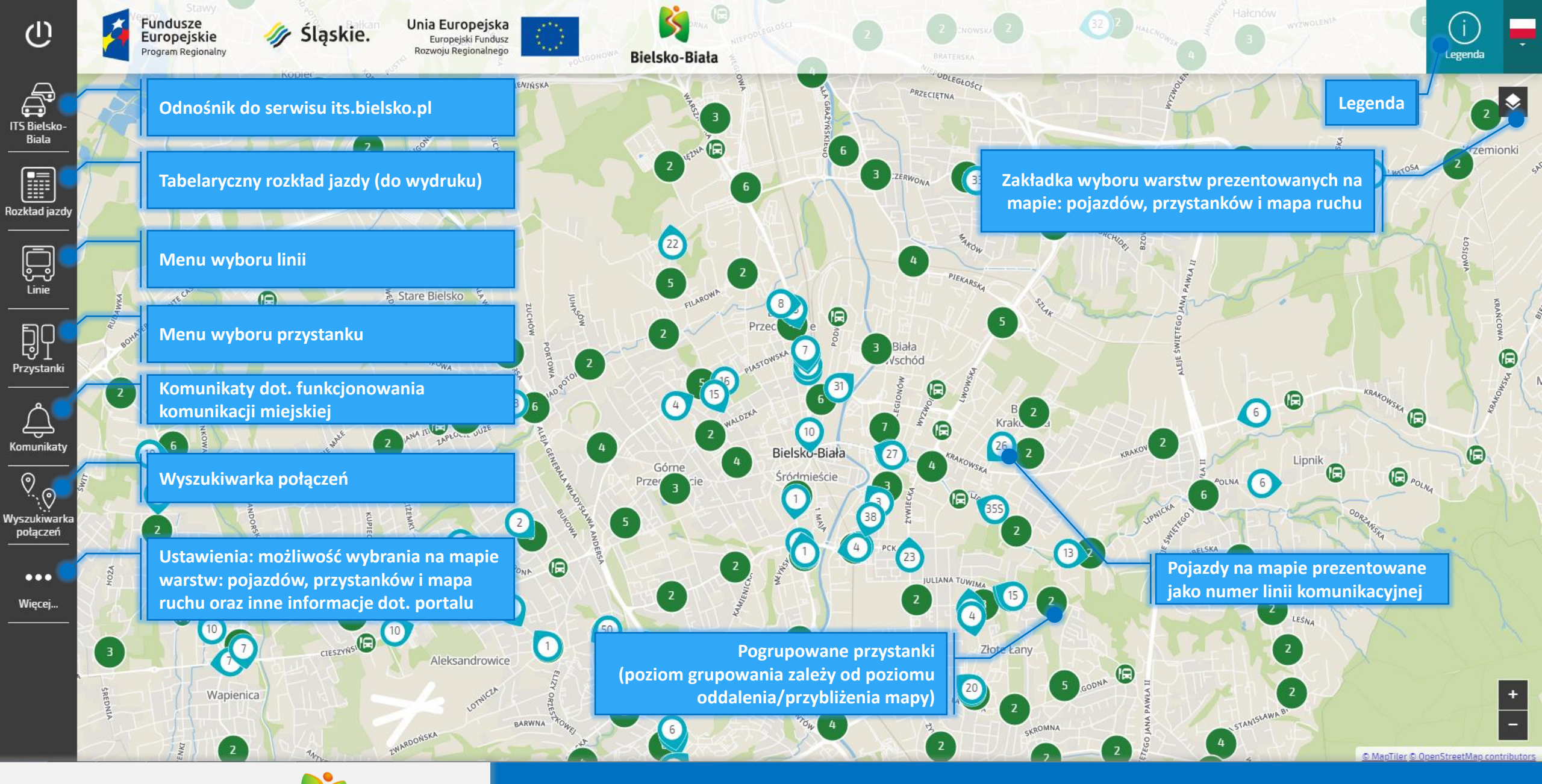

Responsywny portal pasażerski – www.rozklady.bielsko.pl Strona Główna

PIXEL

| Ċ                        | ∢ powrót<br>Linie                         | م                               | opejska<br>ski Fundusz<br>glonalnego<br>pot LGONOWA Bielsko-Biała                                                                                                    | (i)<br>Legenda  |
|--------------------------|-------------------------------------------|---------------------------------|----------------------------------------------------------------------------------------------------|-----------------|
| ITS Bielsko-<br>Biala    | LINIE DZIENNE                             | LINIE NOCNE                     | Opcja wyszukiwania linii<br>Klikając na "lupkę" pojawi się okno pozwalające na wpisanie numeru linii                                                                                                    | 2<br>Vrzemionki |
| Rozktad jazdy            | → Warszawska Dworzec → Szyndzielnia  8 11 | 6 7<br>9 10                     | Wybór typu linii<br>Kliknięcie na pole wyboru pozwala na wyświetlenie listy linii dziennych<br>lub linii nocnych                                                                                                    | ŁOSIOWA         |
| Linie                    | 13W                                       | 12 13<br>14 15<br>17 18         | Relacja linii<br>Najechanie kursorem myszy na wybrany kafelek z numerem linii<br>powoduje pojawienie się okna prezentującego podstawową relację linii                                                                                                    | KRAŃCOWA        |
| Komunikaty               | 19<br>22                                  | 20 21<br>23 24                  | Wybór linii z listy<br>Kliknięcie na numer linii komunikacyjnej spowoduje wyświetlenie listy<br>przystanków na trasie przejazdu                                                                                                    | E E             |
| Wyszukiwarka<br>połączeń | 24BIS                                     | 25 26<br>28 29                  | Przed cie Sr tescie<br>kona dzwonka<br>Prezentowana ikona "dzwonka" ma za zadanie informować, że dla<br>wybranej linii komunikacyjnej opublikowany został komunikat<br>informujacy np. o zmianje rozkładu jazdy lub zmianje trasy przejazdu                                                                                                    | **              |
| Więcej                   | 33<br>35L                                 | 34 <b>3</b> 5<br>355 <b>3</b> 6 | 3     2     3     2     3     2     2     2     2     2     2     2     2     2     2     2     2     2     2     2     2     2     2     2     2     2     2     2     2     2     2     2     2     2     2     2     2     2     2     2     2     2     2     2     2     2     2     2     2     2     2     2     2     2     2     2     2     2     2     2     2     2     2     2     2     2     2     2     2     2     2     2     2     2     2     2     2     2     2     2     2     2     2     2     2     2     2     2     2     2     2     2     2     2     2     2     2     2     2     2     2     2     2     2     2     2     2     2     2     2     2     2     2     2     2     2     2     2     2     2     2     2     2     2     2     2     2     2     2     2     2     2     2     2     2     2 <th></th> |                 |
|                          | <b>a</b> 37 <b>a</b> 51                   | 38 50<br>52 56                  | Suwak<br>W celu wyświetlenia kolejnych linii komunikacyjnych należy przesunąć<br>suwak w dół                                                                                                    | +<br>           |

PIXEL Sielsko-Biała

Wybór linii

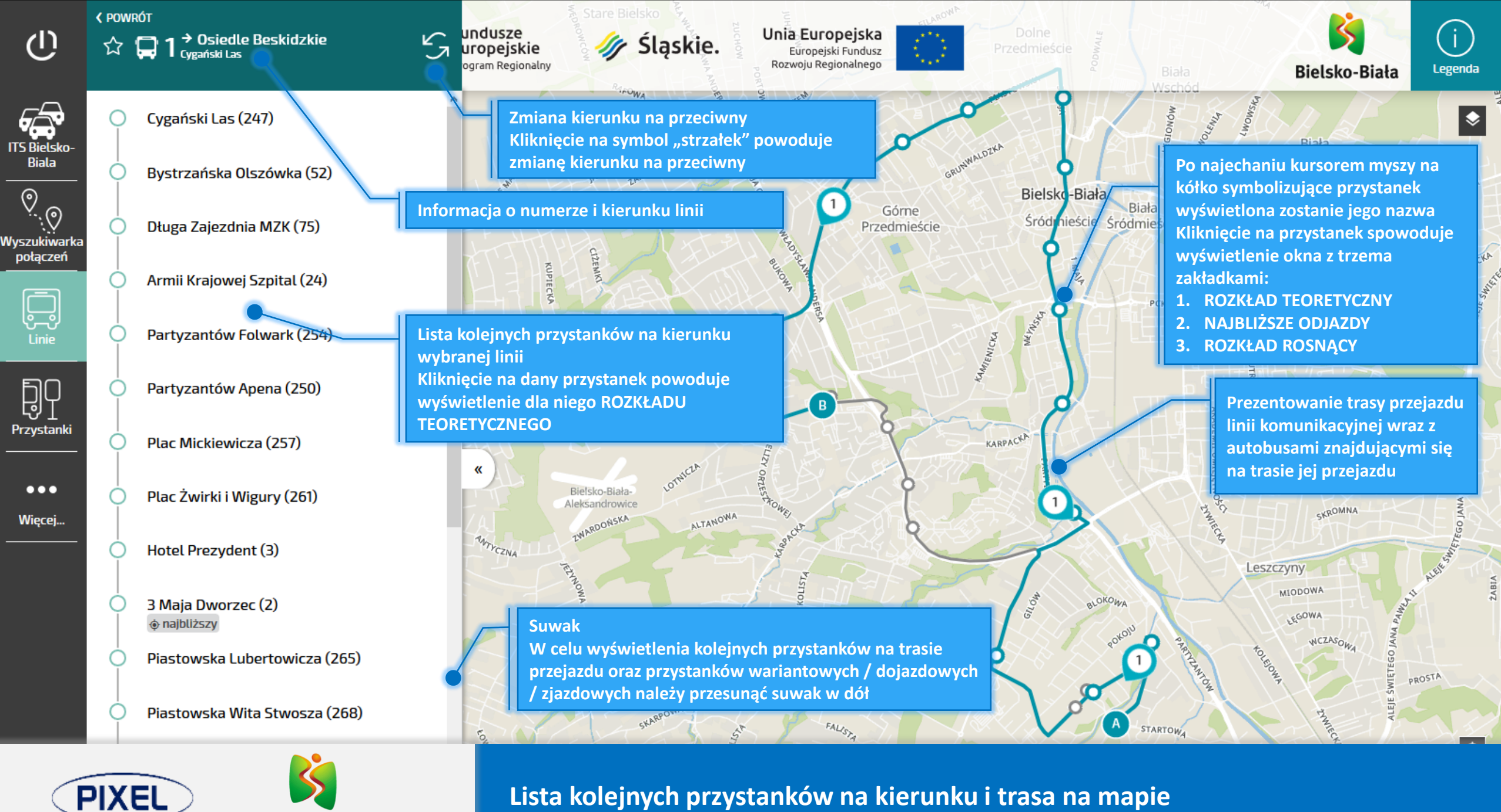

Lista kolejnych przystanków na kierunku i trasa na mapie

### V POWRÓT ☆ 🖵 Cygański Las (247)

#### Linia 1 → Osiedle Beskidzkie

C

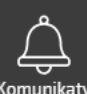

połączeń

|        | TE | ROZKŁA<br>ORETY( | AD<br>ZNY |         |                  | ROZKŁAD<br>ROSNĄCY |   |  |
|--------|----|------------------|-----------|---------|------------------|--------------------|---|--|
| -      | X  | Prze             | siadki    | (3)     |                  |                    |   |  |
|        | <  |                  | Śr        | oda (dz | ciś), 14.11.2018 |                    |   |  |
| _      | 04 | 30               | 50        |         |                  |                    | 6 |  |
|        | 05 | 10               | 30        | 45      |                  |                    |   |  |
|        | 06 | 00               | 15        | 35      | 50               |                    |   |  |
|        | 07 | 05               | 25        | 40      | 55               |                    |   |  |
|        | 08 | 10               | 25        | 40      |                  |                    |   |  |
| у<br>— | 09 | 05               | 20        | 35      | 55               |                    |   |  |
|        | 10 | 15               | 40        | 55      |                  |                    |   |  |
| ka     | 11 | 10               | 25        | 45      |                  |                    |   |  |
|        | 12 | 00               | 15        | 30      | 45               |                    |   |  |
|        | 13 | 05               | 20        | 35      |                  |                    |   |  |
| -      | 14 | 00               | 15        | 27      | 45               |                    |   |  |
|        | 15 | 00               | 20        | 35      | 55               |                    |   |  |
|        | 16 | 10               | 25        | 40      |                  |                    |   |  |
|        | 17 | 00               | 15        | 30      | 50               |                    |   |  |
|        | 18 | 10               | 25        | 45      |                  |                    |   |  |
|        | 19 | 10               | 35        | 55      | 58 <sub>a</sub>  |                    |   |  |
|        | 20 | 20               | 50        |         | ~                | •                  |   |  |

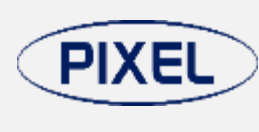

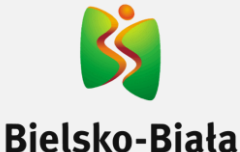

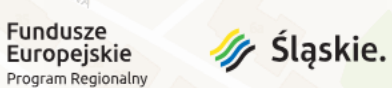

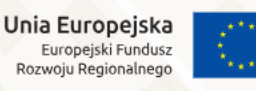

#### Oś czasu

W celu wyświetlenia rozkładu jazdy dla innej daty niż aktualna (np. soboty lub niedziele) należy za pomocą znaku ">" przesunąć oś czasu na żądany dzień

Zmianę dnia można dokonać również wybierając ikonę kalendarza oraz wskazać żądany dzień

### Drukowanie rozkładu jazdy

Kliknięcie na ikonę pozwala na wydrukowanie rozkład jazdy dla dnia wskazanego na osi czasu

Aby wydrukować rozkład jazdy dla typu dnia innego niż wybrany należy najpierw datę na osi czasu (np. na sobotę lub niedzielę) a dopiero następnie kliknąć ikonę wydruku rozkładu.

STARTOWA

### Godziny odjazdów

W oknie prezentowane są godziny odjazdów dla wybranego na osi czasu dnia

"Na szaro" prezentowane są odjazdy, których godzina odjazdu już minęła

Kliknięcie godziny odjazdu powoduje wyświetlenie się okna prezentującego szczegóły kursu

#### Suwak

~

W celu wyświetlenia kolejnych godzin odjazdów należy przesunąć suwak w dół

## **Rozkład jazdy**

Bielsko-Biała

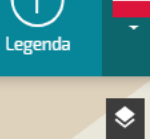

+

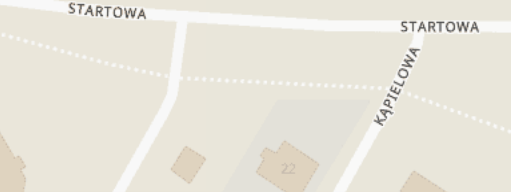

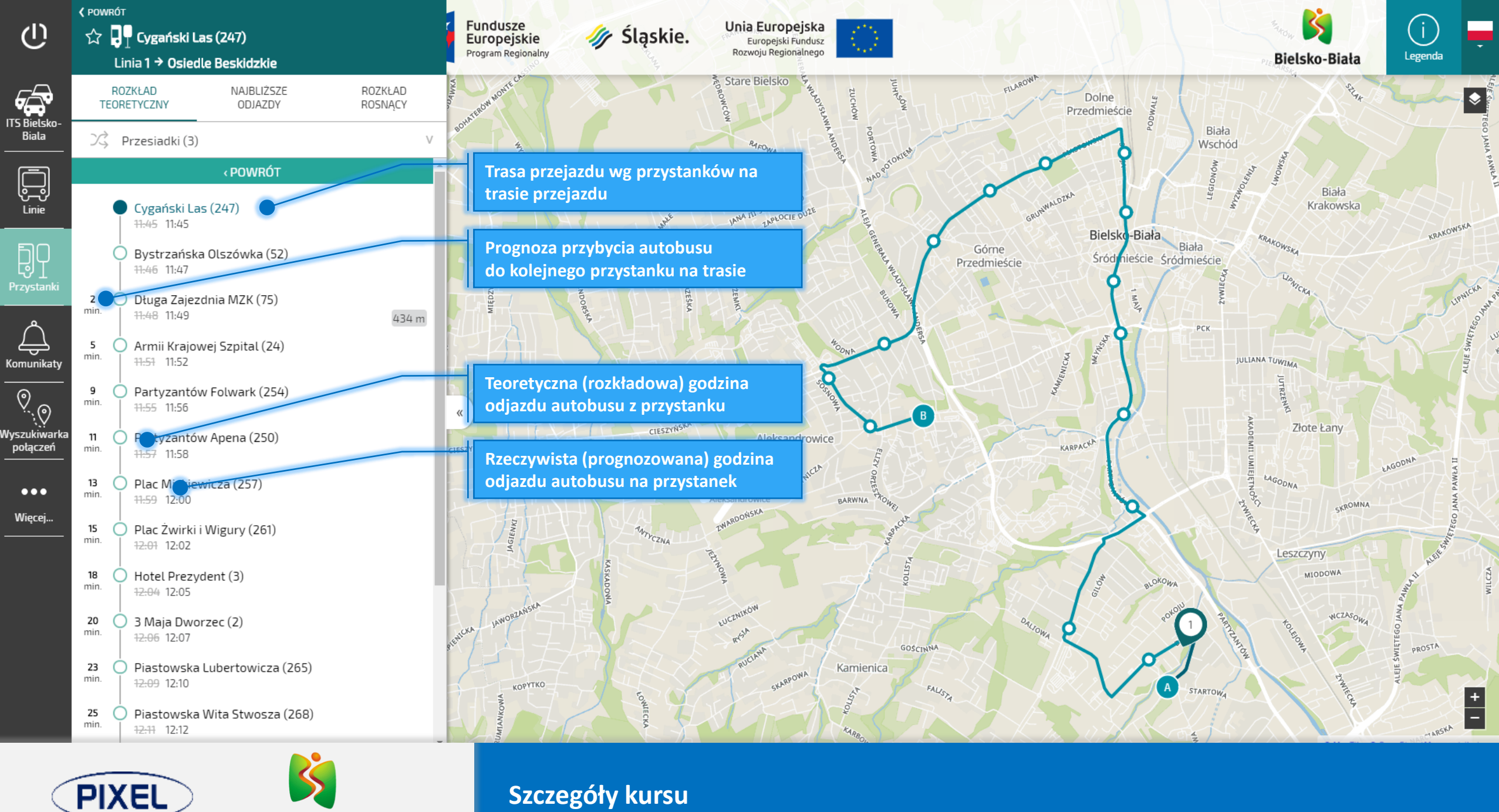

## Szczegóły kursu

|                          | Linia 10 → Wapienica Strażacka                                                                                                    |                    |                   |                 |                       |  |                    |  |  |  |  |  |
|--------------------------|----------------------------------------------------------------------------------------------------|--------------------|-------------------|-----------------|-----------------------|--|--------------------|--|--|--|--|--|
|                          | TE                                                                                                    | ROZKŁAI<br>ORETYCZ | )<br>ZNY          |                 | NAJBLIŻSZE<br>ODJAZDY |  | ROZKŁAD<br>ROSNĄCY |  |  |  |  |  |
| ielsko-<br>iala          | X                                                                                                    | Przes              | iadki (2          | 2)              |                       |  |                    |  |  |  |  |  |
|                          | 10                                                                                                    | <sup>15</sup> G    | 30                | 50              |                       |  |                    |  |  |  |  |  |
| ad jazdy                 | 11                                                                                                    | 10                 | 30                | 35              | 50<br>G               |  |                    |  |  |  |  |  |
|                          | 12                                                                                                    | 10                 | 25 F              | 45 g            |                       |  |                    |  |  |  |  |  |
| رمی<br>inie              | 13                                                                                                    | 00 <sub>E</sub>    | 20 <sub>E</sub>   | 45 E            |                       |  |                    |  |  |  |  |  |
|                          | 14                                                                                                    | 05 <mark>G</mark>  | 25 <sub>E</sub>   | 40              |                       |  |                    |  |  |  |  |  |
| y<br>y<br>retanki        | 15                                                                                                    | 00 <mark>G</mark>  | 25 <sub>E</sub>   | 50              |                       |  |                    |  |  |  |  |  |
|                          | 16                                                                                                    | 05                 | 20 <sub>E</sub>   | 40              |                       |  |                    |  |  |  |  |  |
| <u>_</u>                 | 17                                                                                                    | 00 <sub>E</sub>    | 15 E              | 45              |                       |  |                    |  |  |  |  |  |
| unikaty                  | 18                                                                                                    | 10                 | 10 #              | 35              |                       |  |                    |  |  |  |  |  |
| )<br>•.•                 | 19                                                                                                    | 00 <mark>G</mark>  | 20                | 30 <sub>#</sub> | 55 <sub>G</sub>       |  |                    |  |  |  |  |  |
| `.Y<br>ıkiwarka<br>aczeń | 20                                                                                                    | 09 #               | 25 <mark>P</mark> | <sup>50</sup> F |                       |  |                    |  |  |  |  |  |
| <u> </u>                 | 21                                                                                                    | 20 <sub>P</sub>    |                   |                 |                       |  |                    |  |  |  |  |  |
| ••                       | 22                                                                                                    | 05 <sub>E</sub>    | 30                | 45<br>#         |                       |  |                    |  |  |  |  |  |
|                          | 23                                                                                                    | 10 #               |                   |                 |                       |  |                    |  |  |  |  |  |
|                          | Legenda<br># Zajezdnia MZK<br>E Wapienica Park Przemysłowy ABB<br>F Wapienica Park Przemysłowy ABB przez BIT<br>G Wapienica Giełda<br>P Wapienica Park Przemysłowy |                    |                   |                 |                       |  |                    |  |  |  |  |  |

Legenda kursów Najechanie kursorem myszy na godzinę odjazdu powoduje wyświetlenie się okna prezentującego opis kursu wariantowego

\$

Bielsko-Biała

Legenda

opejska

ski Fundusz gionalnego

V

Pod rozkładem jazdy zamieszczona została legenda informująca o znaczeniu poszczególnych symboli użytych przy prezentowaniu rozkładu jazdy

PIXEL

V POWRÓT

ITS E

Rozkł

Kom

Wyszı poł 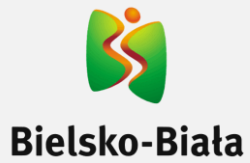

## Legenda

+

Legenda

CARRISON R

CAPRYSOM

٢

### V POWRÓT

ÐP

ÐP

## Przystanki

ALFABETYCZNA

LISTA

PRZYSTANKÓW

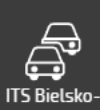

C

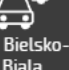

Biala

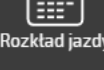

Linie

Ð

Komunikaty

0...0

Wyszukiwarka połączeń

...

Wiecej.

ÐP Andersa Francuska (8)

ÐP Andersa Granica (9)

3 Maja Dworzec (2)

Andersa Francuska (

ÐP Andersa Granica (10)

ÐP Andersa Osiedle Karpackie Kolista (19) ÐQ

ÐP

ÐP

ÐP Andersa Osiedle Karpackie Kościół (11)

Andersa Osiedle Karpackie Kościół (12)

OSTATNIO

SZUKANE (2)

Andersa Stare Bielsko (13)

ÐP Andersa Stare Bielsko (14)

ÐP Andersa Wiadukt (15)

ÐP Andersa Wiadukt (16)

ÐP Andersa Wzniesienie (17)

ÐP Andersa Wzniesienie (18)

ÐP Armii Krajowej Młodzieżowa (20)

ÐP Armii Krajowej Młodzieżowa (21)

ÐP Armii Krajowej Parking (22)

Armii Krajowej Parking (23)

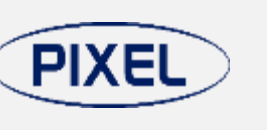

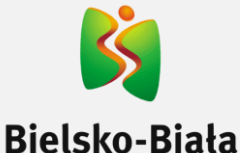

Bielsko-Biała

opejska

ULUBIONE (0)

Wyszukiwanie przystanku po numerze, nazwie, ulicy lub miejscowości

Š

Lista przystanków dodanych do ulubionych

20

Ð

Lista ostatnio wyszukiwanych przystanków

×

IANA MATEJKI

Alfabetyczna lista wszystkich przystanków Kliknięcie na nazwę przystanku powoduje wyświetlenie ROZKŁADU TEORETYCZNEGO

Suwak W celu wyświetlenia kolejnych przystanków należy przesunąć suwak w dół

ODWAL GALOWNICZA Przystanki na mapie. Kliknięcie na dany przystanek spowoduje wyświetlenie okna z trzema opcjami: 1. ROZKŁAD TEORETYCZNY 2. NAJBLIŻSZE ODJAZDY 3. ROZKŁAD ROSNĄCY

2A

Legenda

GRAŻYŃSKIEGO

Wyszukiwanie przystanku na liście lub mapie

TEODORA SIXTA

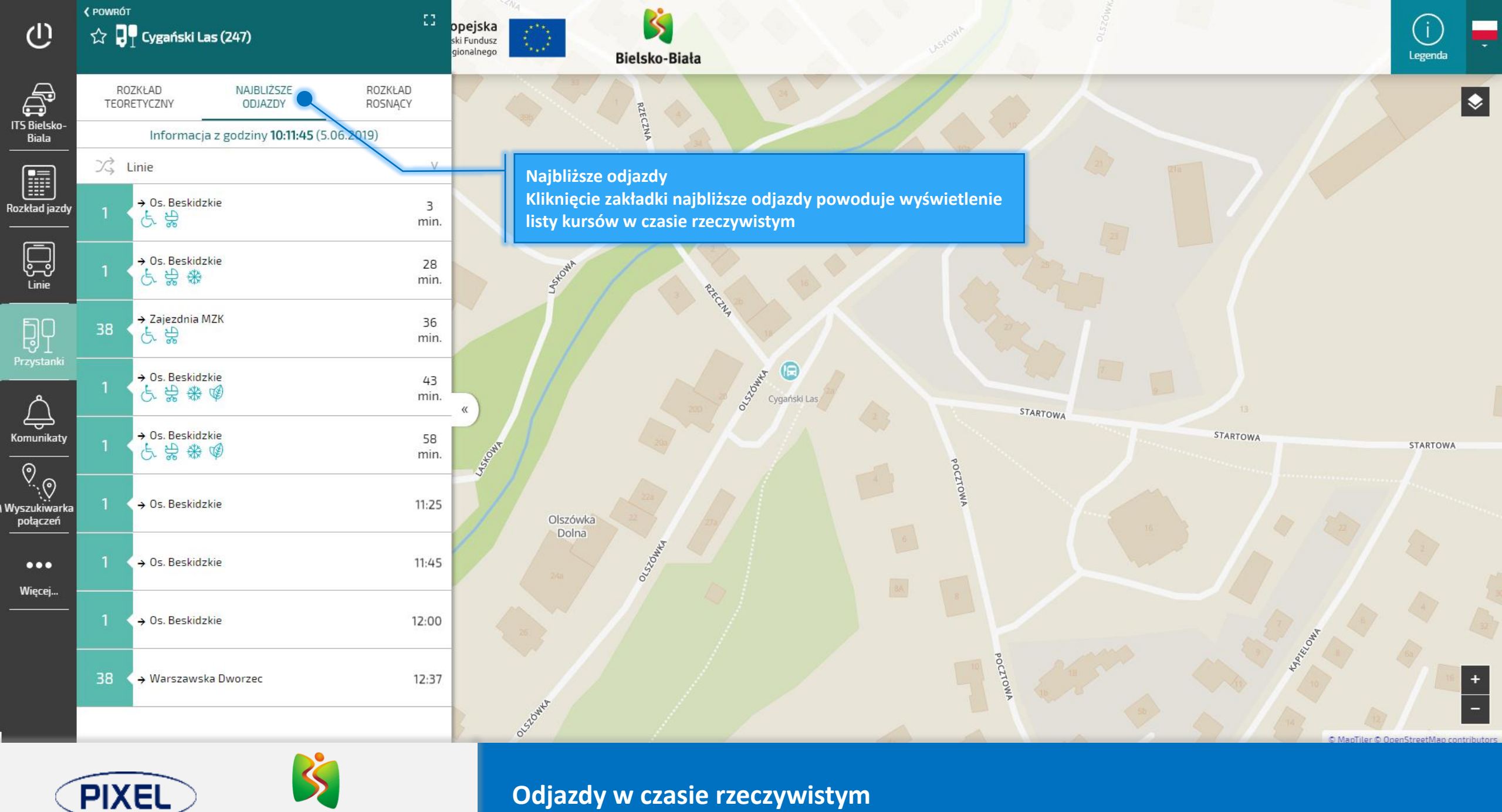

Odjazdy w czasie rzeczywistym

| ወ                        | < POWRÓT<br>公 🎝 | T<br>Cygański La                   | ıs (247)              |                    | <b>opejska</b><br>ski Fundusz<br>gionalnego | Bielsko-Biała                                                                            | (j)<br>Legenda      |
|--------------------------|-----------------|------------------------------------|-----------------------|--------------------|---------------------------------------------|------------------------------------------------------------------------------------------|---------------------|
| ITS Bielsko-<br>Biala    |                 | OZKŁAD<br>RETYCZNY                 | NAJBLIŻSZE<br>ODJAZDY | ROZKŁAD<br>ROSNĄCY |                                             | RECZNA RECZNA                                                                            | \$                  |
|                          | <               | Środa                              | a (dziś), 5.06.2019   | > 🛱                |                                             | Rozkład rosnący                                                                          |                     |
| Rozkład jazdy            | 1               | <ul> <li>→ Os. Beskidzl</li> </ul> | kie                   | 4:30               |                                             | listy wszystkich kursów dla wskazanego przystanku (od<br>pierwszego do ostatniego kursu) |                     |
| Linie                    | 1.              | < → Os. Beskidzł                   | kie                   | 4:50               |                                             | 3 <sup>340</sup> Pittan                                                                  |                     |
| Przystanki               | 14              | <ul> <li>→ Os. Polskich</li> </ul> | i Skrzydeł            | 4:55               |                                             |                                                                                          |                     |
|                          | 1               | <→ Os. Beskidzl                    | kie                   | 5:10               | «                                           | 200 Cygański Las 20 STARTOWA STARTOWA                                                    |                     |
|                          | 1               | <→ Os. Beskidzl                    | kie                   | 5:30               | J.Stont                                     | POCETOU POCETOU                                                                          | STARTOWA            |
| Wyszukiwarka<br>połączeń | 1               | <→ Os. Beskidzl                    | kie                   | 5:45               |                                             | Olszówka<br>Dolna                                                                        |                     |
| •••<br>Więcej            | 14              | < → Os. Polskich                   | i Skrzydeł            | 5:55               |                                             | 242 8                                                                                    |                     |
|                          | 1               | <→ Os. Beskidzł                    | kie                   | 6:00               |                                             | B POC                                                                                    |                     |
|                          | 1               | <→ Os. Beskidzł                    | kie                   | 6:15               |                                             | Stown                                                                                    | +                   |
|                          |                 |                                    |                       |                    | 1 i anno                                    | O ManTilor © OpenSt                                                                      | treetMan contribute |

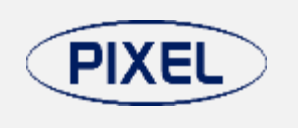

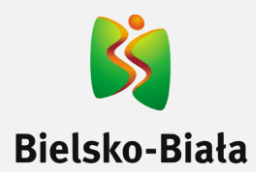

Rozkład rosnący

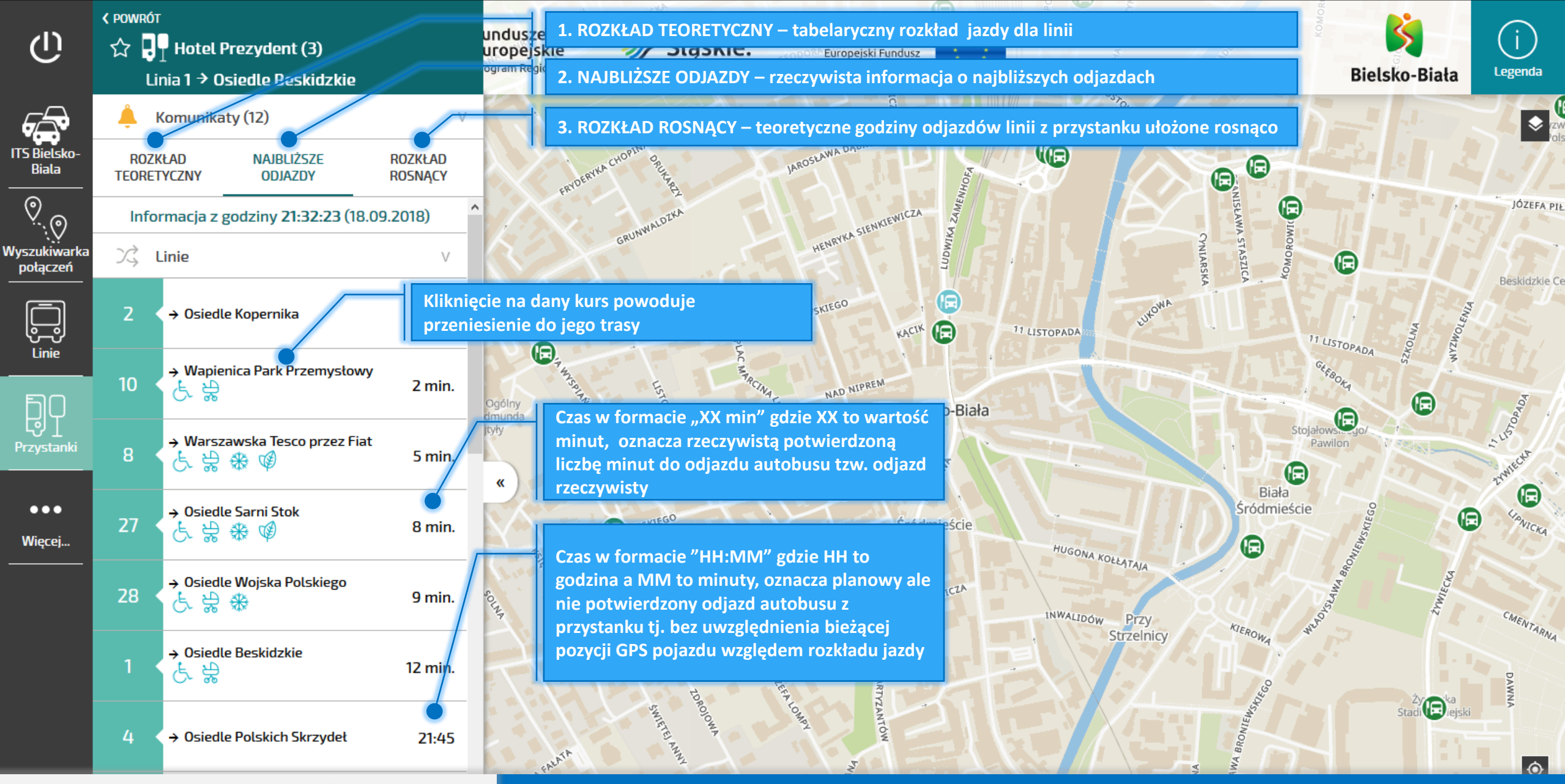

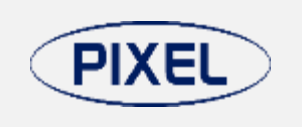

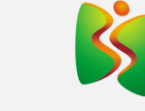

**Bielsko-Biała** 

Najbliższe odjazdy dla przystanku - rzeczywista informacja o najbliższych odjazdach

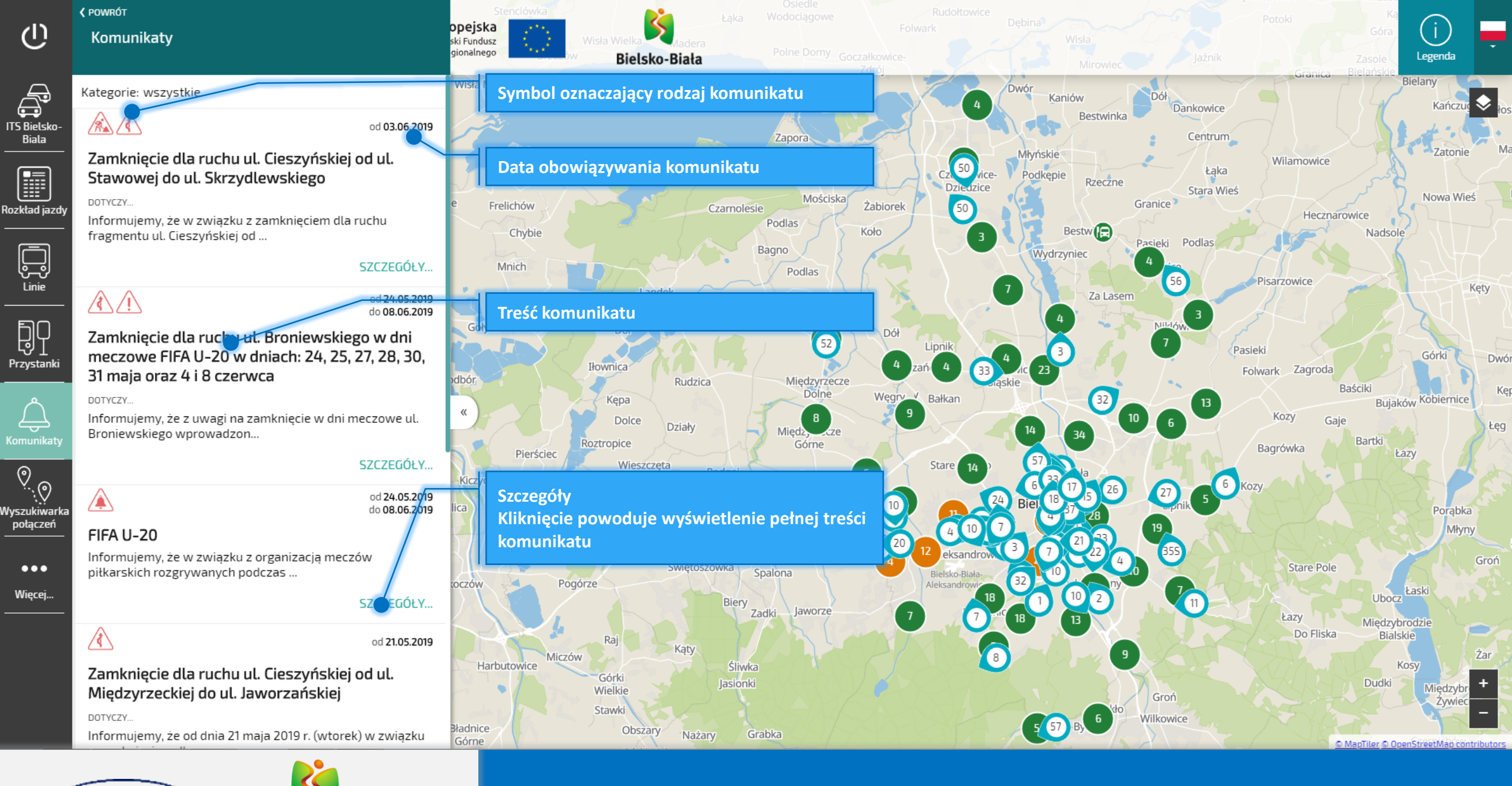

Komunikaty o kursowaniu autobusów

PIXE

#### V POWRÓT (I)

Komunikaty

Â Kategorie: wszystkie

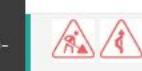

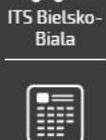

Rozkład jazdy

Zamknięcie dla ruchu ul. Cieszyńskiej od ul.

Stawowej do ul. Skrzydlewskiego

Informacja o liniach komunikacyjnych lub/i przystankach, których dotyczy komunikat

Linie ÐQ

od 24.05.2019 do 08.06.2019

od 03.06.2019

Zamknięcie dla ruchu ul. Broniewskiego w dni meczowe FIFA U-20 w dniach: 24, 25, 27, 28, 30, 31 maja oraz 4 i 8 czerwca

DOTYCZY ...

Informujemy, że z uwagi na zamknięcie w dni meczowe ul. Broniewskiego wprowadzon..

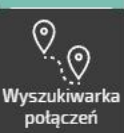

Przystank

SZCZEGÓŁY...

od 24.05.2019 do 08.06.2019

### FIFA U-20

Informujemy, że w związku z organizacją meczów piłkarskich rozgrywanych podczas ...

SZCZEGÓŁY...

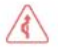

od 21.05.2019

### Zamkniecie dla ruchu ul. Cieszyńskiej od ul. Międzyrzeckiej do ul. Jaworzańskiej

DOTYCZY.

Informujemy, że od dnia 21 maja 2019 r. (wtorek) w zwiazku

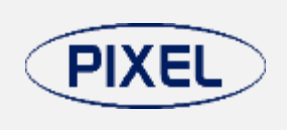

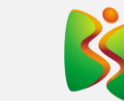

**Bielsko-Biała** 

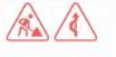

opejska

ki Fundusz

Zamknięcie dla ruchu ul. Cieszyńskiej od ul. Stawowej do ul. Skrzydlewskiego

| Linie:     | 7  | 9  | 10  | 16  | 20  | 24  | 36  | 52 | Da |
|------------|----|----|-----|-----|-----|-----|-----|----|----|
| Przystanki | 62 | 63 | 310 | ) : | 311 | 312 | 313 |    | _  |

**Bielsko-Biała** 

Informujemy, że w związku z zamknieciem dla ruchu fragmentu ul. Cieszyńskiej od ul. Stawowej do ul. Skrzydlewskiego od dnia 3 czerwca 2019 r. (poniedziałek) wprowadzone zostaną następujące zmiany w trasach przejazdu linii komunikacyjnych:

ta obowiązywania komunikatu

od 03.06.2019

Nowa Wieś

Bujaków Kobiernice

Porabka

Młyny

Groń

Łazy

Łaski

Ubocz

Dudki

liedzybrodzie

Bialskie

Kosv

Kety

Nadsole

- autobusy linii nr 7, 9, 10, 16, 20, 24 (kurs dojazdowy), 36 oraz 52 w obu kierunkach zostaną skierowane objazdem ul. Stawową, ul. Spółdzielców, ul. Tańskiego i ul. Skrzydlewskiego. Nie będzie obsługiwany przystanek Cieszyńska Osiedle Wojska Polskiego. W zamian na trasie przejazdu będą obowiązywały dodatkowe przystanki: Stawowa oraz Osiedle Wojska Polskiego.

- autobusy linii nr N1 zostaną skierowane objazdem ul. Spółdzielców, ul. Tańskiego i ul. Skrzydlewskiego. Nie będą obsługiwane przystanki Stawowa oraz Cieszyńska Osiedle Wojska Polskiego. W zamian na trasie przejazdu będzie obowiązywał dodatkowy przystanek Osiedle Wojska Polskiego. Kurs okrężny z przystanku Zajezdnia MZK z godz. 23:15 (w dni robocze) do przystanku Zajezdnia MZK pozostaje bez zmian.

## Zamknięcie dla ruchu ul. Cieszyńskiej od ul. Stawowej do ul. Skrzydlewskiego od 3 czerwca (poniedziałek) Dotyczy linii: 7 9 10 16 20 24 36 52 N1

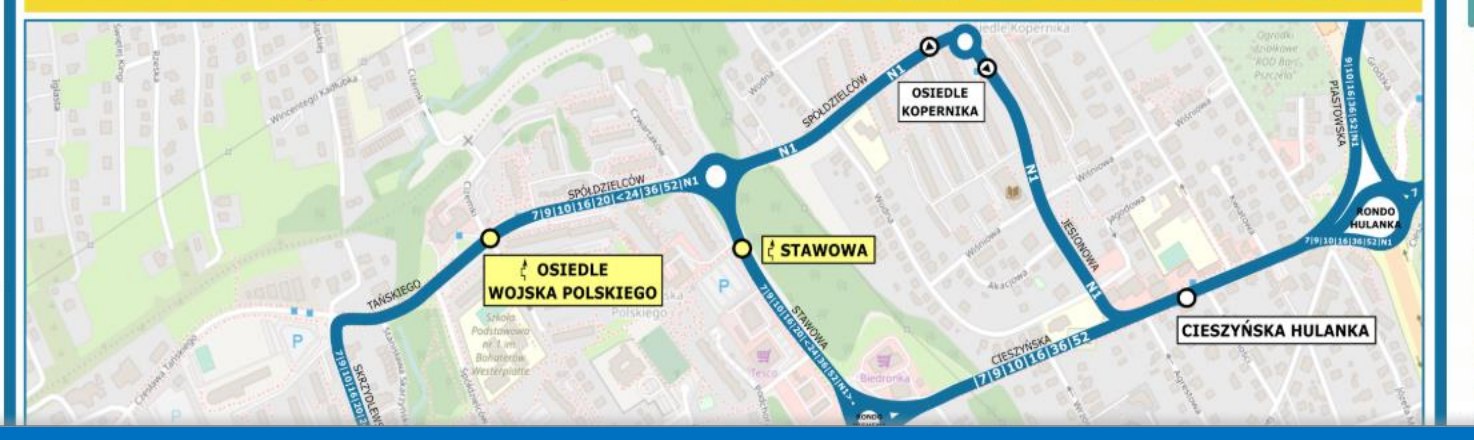

Komunikaty o kursowaniu autobusów

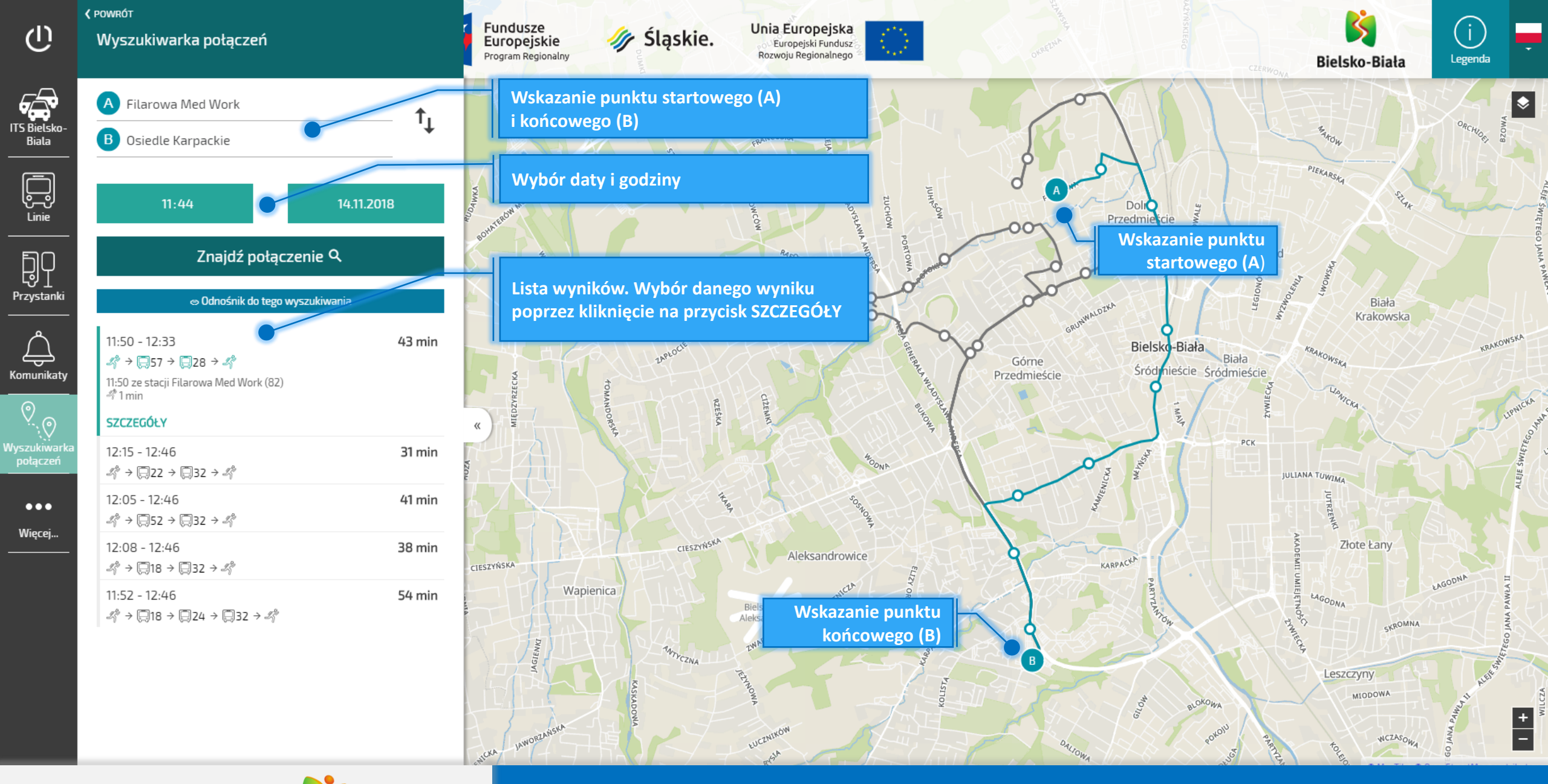

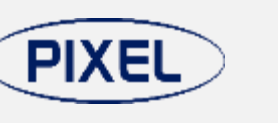

Bielsko-Biała

Planer podróży

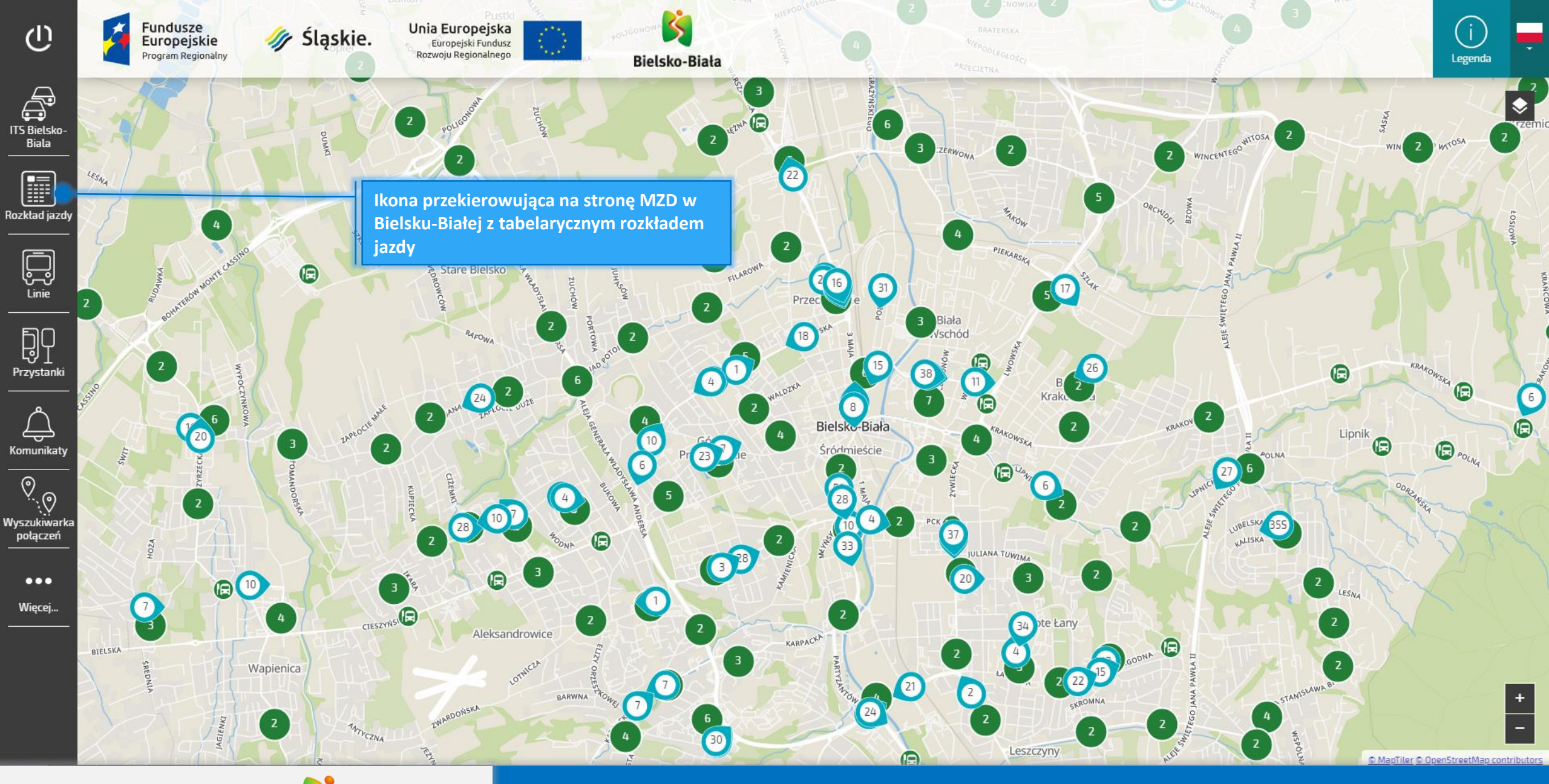

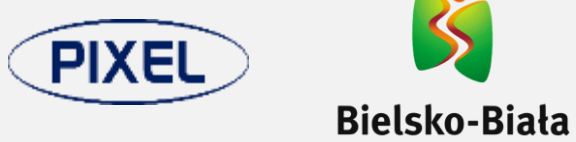

Tabelaryczny rozkład jazdy (do wydruku)

#### TABELARYCZNY ROZKŁAD JAZDY MZK W

#### **BIELSKU-BIAŁEJ**

Informacji o rozkładzie jazdy udziela dyspozytor MZK – nr telefonu 33 814 34 09

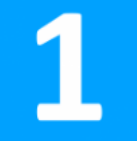

kierunek: OSIEDLE BESKIDZKIE kierunek: CYGAŃSKI LAS pozostałe przystanki na trasie wyjazdu/zjazdu z zajezdni

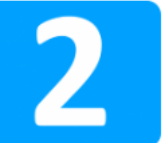

kierunek: OSIEDLE KOPERNIKA kierunek: MIKUSZOWICE STALOWNIK pozostałe przystanki na trasie wyjazdu/zjazdu z zajezdni

3

kierunek: OSIEDLE KARPACKIE (SZPITAL WOJEWÓDZKI) kierunek: KOMOROWICE SOSNA pozostałe przystanki na trasie wyjazdu/zjazdu z zajezdni

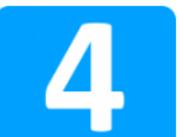

kierunek: OSIEDLE POLSKICH SKRZYDEŁ kierunek: LANGIEWICZA BASEN pozostałe przystanki na trasie wyjazdu/zjazdu z zajezdni

kierunek: OSIEDLE KARPACKIE

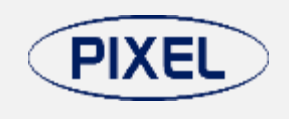

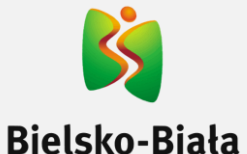

Tabelaryczny rozkład jazdy (do wydruku)

Po wybraniu kierunku jazdy danej linii otwiera się tabelaryczny rozkład jazdy

#### Rozkład jazdy MZK w Bielsku-Białej

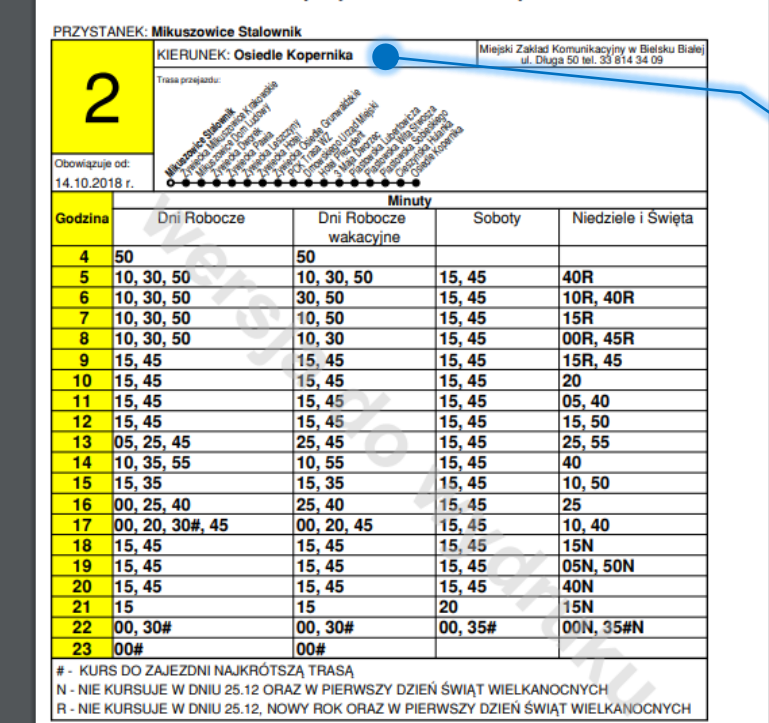

Tabliczki przystankowe są ułożone zgodnie z kolejnością występowania na trasie

#### Rozkład jazdy MZK w Bielsku-Białej

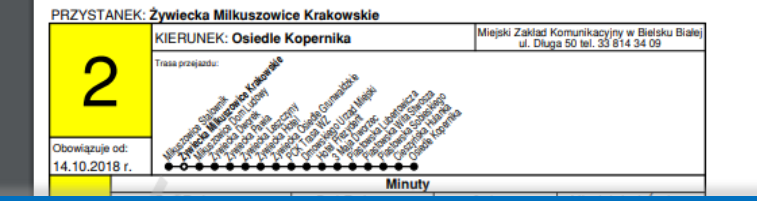

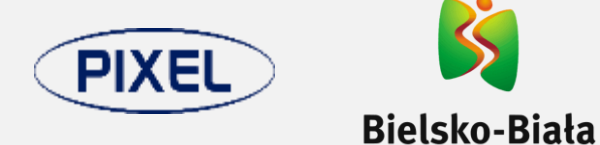

Tabelaryczny rozkład jazdy (do wydruku)

#### Google Play Szukaj Aplikacje Kategorie 🗸 Strona główna Najpopularniejsze Nowości Moje aplikacje Sklep itsBB < Gry MZD Bielsko-Biała Podróże i informacje lokalne E PEGI 3 Familijne Nasz wybór **its**BB 🚯 Aplikacja jest zgodna ze wszystkimi Twoimi urządzeniami Konto Formy płatności Moje subskrypcje ITS Bielsko-Biała 🦉😽 🎎 ITS Bielsko-Biała 🦉 Transport Zrealizuj kod APLIKACJA Kup kartę podarunkową MOBILNA Moja lista życzeń Moja aktywność w Google Play Wskazówki dla rodziców ITSBE Informacje o projekcie ~

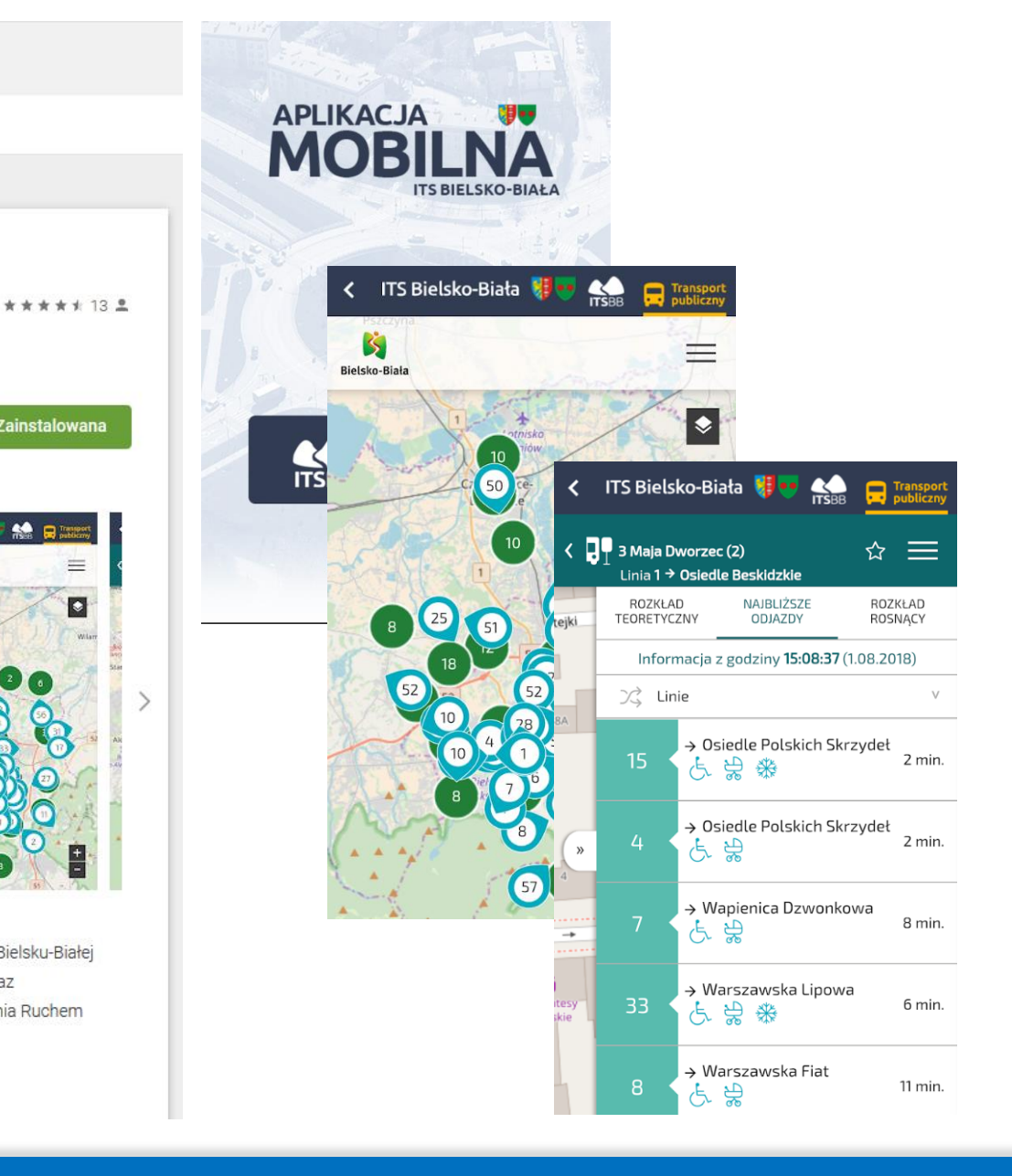

Aplikacja itsBB zapewnia użytkownikom dróg oraz pasażerom komunikacji miejskiej w Bielsku-Białej dostęp do aktualnych informacji transporcie publicznym, danych o sytuacji drogowej oraz utrudnieniach drogowych w mieście, na obszarze objętym I etapem Systemu Zarządzania Ruchem (ITS) w mieście. Dzięki aplikacji możesz:

Zainstalowana

=

۲

- sprawdzić nateżenie ruchu w mieście

## Aplikacja mobilna itsBB

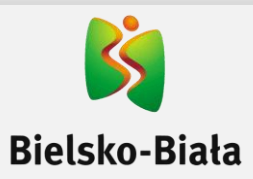